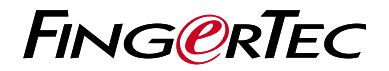

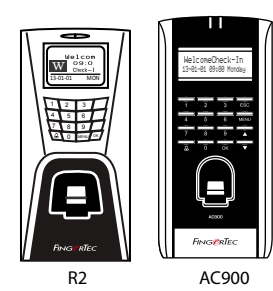

wie dieser Datum/Zeit und Datenübertragung am Terminal einstellen kann. Außerdem enthält es eine Anleitung für die Fingerprint- und Kartenregistrierung und Verifikation. Für nähere Angaben bezüglich anderer Themen der Terminalverwaltung, sehen Sie in der Bedienungsanleitung Ihres Gerätes nach oder online auf: • **R2:** http://info.fingertec.com/r2-4

Die Schnelleinrichtungsanleitung soll dem Nutzer mit einfachen Anweisungen zeigen,

AC900: http://info.fingertec.com/ac900-4

# Schnellstarteranleitung

© 2015 Timetec Computing Sdn Bhd. Alle Rechte vorbehalten • 022015

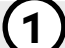

### Datum und Zeit einstellen

- 1 Drücken Sie auf Menu, gehen Sie zu Options und wählen Sie System Options.
- Wählen Sie Date/Time und geben Sie die Werte ein. Drücken Sie auf OK um die Einstellungen zu speichern.

## **Fingerprints im Terminal registrieren**

- Drücken Sie auf Menu, gehen Sie zu User Manage und wählen Sie Enroll User.
- 2 Wählen Sie Reg RFID und drücken Sie auf OK wenn die Anzeige New Enroll erscheint.
- 6 Geben Sie eine Nutzer-ID ein. Folgen Sie den Anweisungen und scannen Sie Ihren Finger 3mal.
- Orücken Sie OK um zu speichern und ESC um zum Hauptmenü zurückzukehren.

(E)

#### Karten im Terminal registrieren

- Drücken Sie auf Menu, gehen Sie zu User Manage und wählen Sie Enroll User.
- Wählen Sie Reg RFID und drücken Sie auf OK wenn die Anzeige New Enroll erscheint.
- **3** Geben Sie eine Nutzer-ID ein. Halten Sie die Karte vor das Kartenlesefeld bis die Karten-ID auf dem Bildschirm angezeigt wird.
- **4** Drücken Sie OK um zu speichern und ESC um zum Hauptmenü zurückzukehren.

## Verbindungseinstellungen

Drücken Sie auf Menu > Option > COM opt > Geben Sie die Werte für IP/Subnetzmaske/Netzübergang/Geräte-ID ein > OK (um zu speichern) > Neustarten um Änderungen anzuwenden.

*Vorgegebene Einstellungen: IP-Adresse – 192.168.1.201 Subnetzmaske – 255.255.255.0 Netzübergang – 192.168.1.1 Dev ID – 1* 

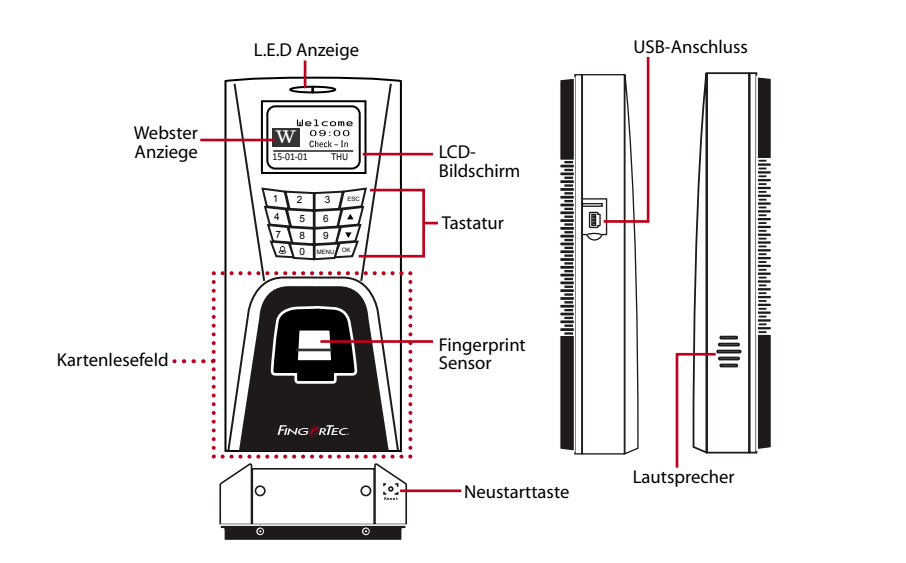

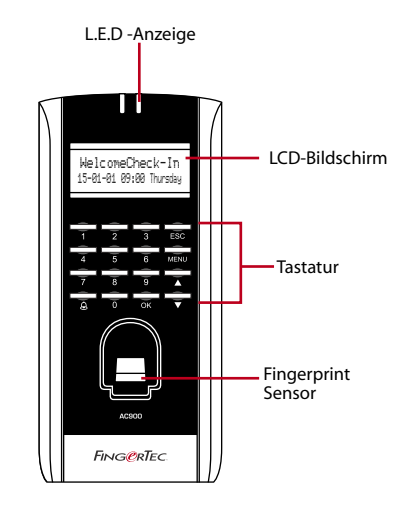

## Software Übersicht

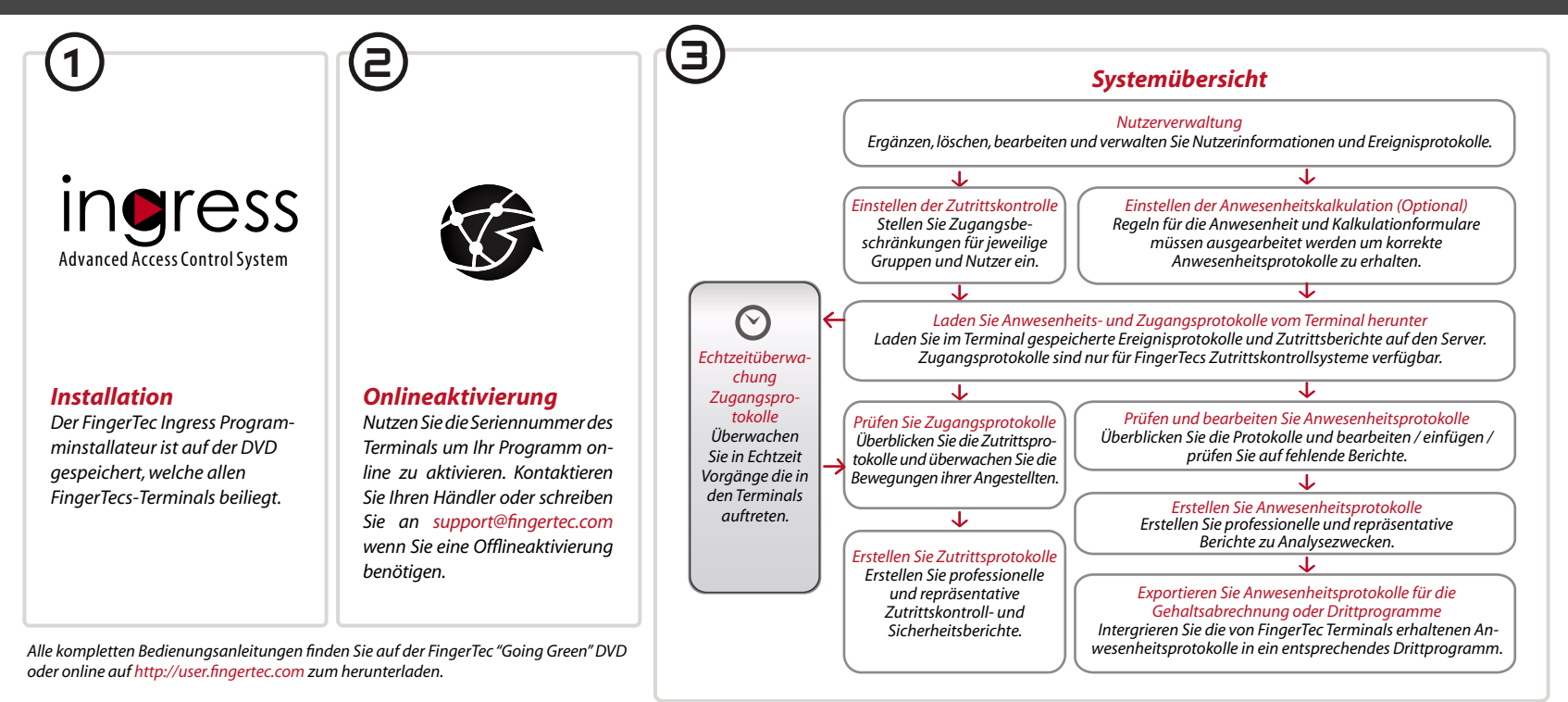